●製品をリセットします。 ❷「探す」アプリを開きます。

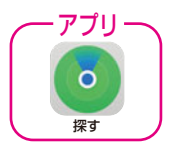

❸アプリ内「持ち物を探す」を選択します。④「持ち物を追加」または「その他の持ち物を追

加」を選択します。 ※「AirTagを追加」ではありません。

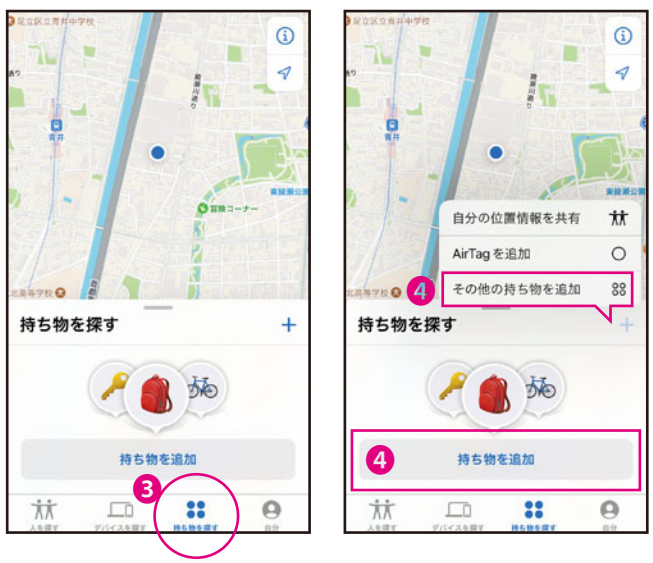

iOSやアプリのバージョンによって画面が異なる 場合があります。

※本製品1つにつき5アカウントのみ登録できます。 ※本製品は1アカウントで最大32台登録できます。 登録台数はiPhoneやiOSにより異なります。

●「持ち物を探索中…」と表示され「MyCard」が 表示されたら「接続」を選択します。 「持ち物を探索中…」が10秒以上表示される場 合は①の通り製品をリセットしてください。

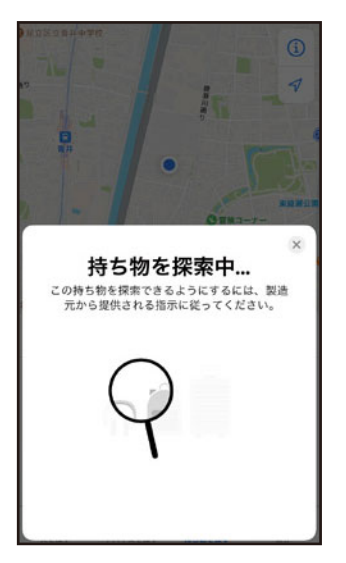

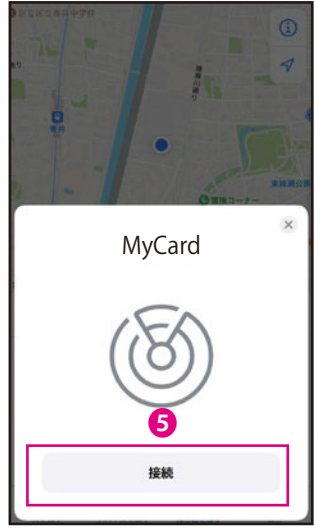

⑥「持ち物の名称を設定」から名称を入力し「続ける」を選択します。※本書では品番を記入しています。
⑦絵文字を入力し、本製品のアイコンを決定します。

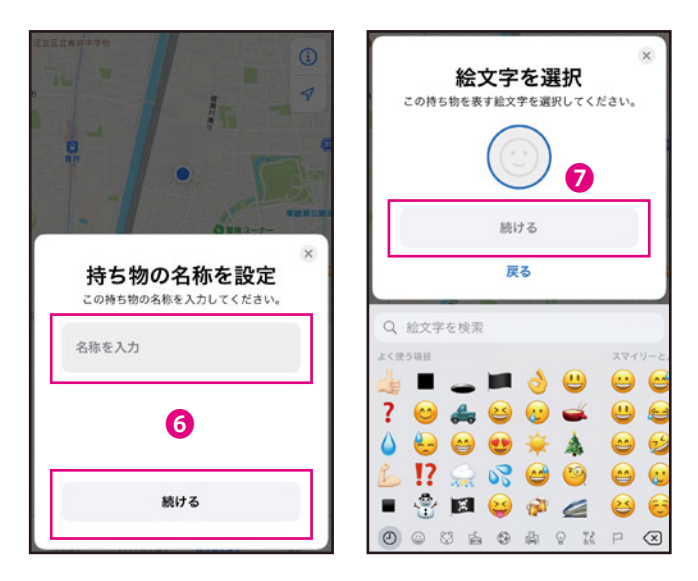

3登録内容を確認し「続ける」を選択します。
9「終了」を選択し、製品登録は完了します。「探し物を探す」に本製品が登録され、地図に位置情報が表示されます。

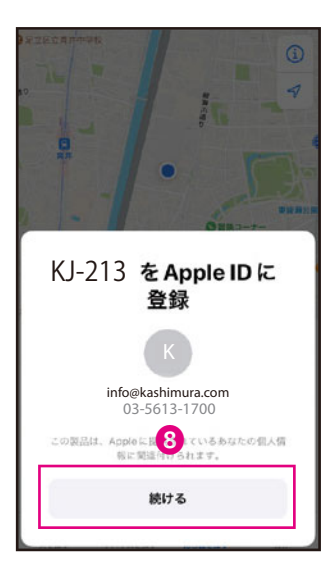

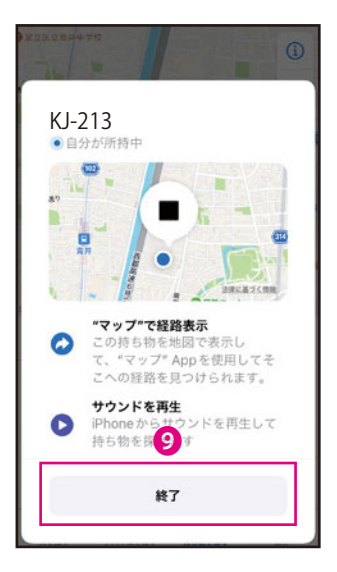

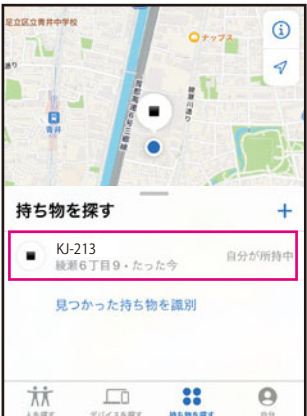